## 1. MANUAL DE USO DA FUNCIONALIDADE DE MONITORIA - Monitor

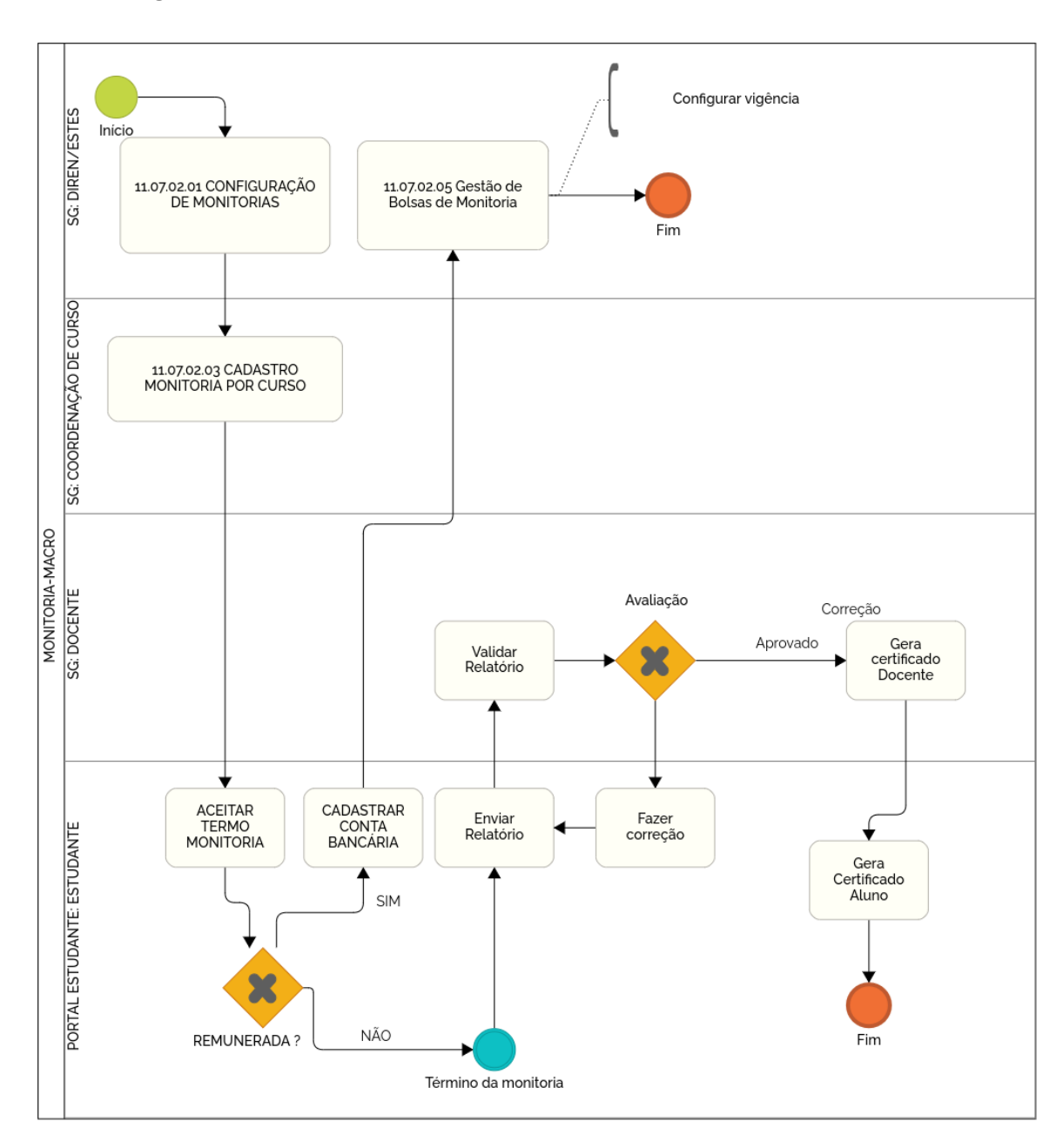

## 1.1 Fluxo geral de monitoria

## 1.1.1 Aceite da monitoria

| Portal do Estudante<br>Universidade Federal de Uberlândia                                                                     |      |
|----------------------------------------------------------------------------------------------------|------|
| Home Solicitações - Consultas e Relatórios - Identidade Acadêmica - Tíquetes RU - Iniciação Científica Monitoria Biblioteca - | Sair |
|                                                                                                    |      |
| Bem-vindo(a) Nome da Pessoa 138054                                                                                            |      |
| Matrícula: 11921BCC042 Curso: 1452BI - Graduação em Ciência da Computação: Bacharelado - Integral                             |      |
|                                                                                                    |      |
| Gerenciamente de Monitorias                                                                                                   |      |
|                                                                                                    |      |
| Monitorias Cadastradas                                                                                                    |      |
| Cálculo Diferencial e Integral 1 (Disponive) (Abrir)                                                                          |      |
| Projeto de Assistente a PCD Concluida Abrir                                                                                   |      |
|                                                                                                    |      |
|                                                                                                    |      |

Ao entrar no Portal do Estudante, caso o estudante tenha uma monitoria cadastrada, o menu 'Monitoria' será exibido. Ao selecionar uma monitoria, caso ela esteja disponível, o estudante deverá aceitar o termo para iniciar o processo.

| Cálculo Diferencial e Integral 1                                                                                                    |                                                                                                    |
|----------------------------------------------------------------------------------------------------|----------------------------------------------------------------------------------------------------|
| Disciplina                                                                                                    | Тіро                                                                                                    |
| Cálculo Diferencial e Integral 1                                                                                                    | Monitoria Remunerada                                                                                                    |
| Data de Início                                                                                                    | Data de Término                                                                                                    |
| 16/5/2023                                                                                                    | 29/7/2023                                                                                                    |
| Nº do Processo                                                                                                    | Status                                                                                                    |
| 555555555555555555555555555555555555555                                                                                                    | Disponível                                                                                                    |
|                                                                                                    | Termo de Responsabilidade                                                                                                    |
|                                                                                                    |                                                                                                    |
| nec, viverra quis urna. Nulla euismod, eros in<br>ipsum primis in faucibus. Duis fringilla arcu dia<br>varius erat dolor, a convallis libero ornare<br>condimentum dolor. Mauris malesuada eleifen | utrum pulvinar, tortor mi euismod sapien, vel euismod sem diam eu mauris. Interdum et malesuada fames ac ante<br>m, faucibus luctus neque scelerisque id. Donec ante metus, interdum non augue id, cursus consectetur urna. Cras<br>t. Fusce pellentesque diam ut leo condimentum, ut lacinia erat condimentum. Praesent et dictum leo, non<br>d fringilla. |
| Aceito                                                                                                    | Não Aceito                                                                                                    |
| Aceito                                                                                                    | Não Aceito                                                                                                    |

Ao clicar em 'aceito', será exibida uma mensagem de confirmação dos dados bancários para as monitorias remuneradas, caso a monitoria não seja remunerada, basta aceitar o termo.

| Monitorias Cada                                                         | astradas                                                                                                    |                                                                                                    |                                                                                                    |                                                                                                    |                                                                                                    |
|-------------------------------------------------------------------------|----------------------------------------------------------------------------------------------------|----------------------------------------------------------------------------------------------------|----------------------------------------------------------------------------------------------------|----------------------------------------------------------------------------------------------------|----------------------------------------------------------------------------------------------------|
|                                                                         |                                                                                                    | Informações Bancárias                                                                                                    |                                                                                                    |                                                                                                    |                                                                                                    |
| Cálci                                                                   | ulo Diferencial e Integral 1                                                                                                    |                                                                                                    |                                                                                                    |                                                                                                    | Disponível Abrir                                                                                                    |
| Proje                                                                   | eto de Assistente a PCD                                                                                                    | Banco                                                                                                    | Agência                                                                                                    | Conta                                                                                                    | Concluída Abrir                                                                                                    |
|                                                                         |                                                                                                    | 333                                                                                                    | 23123                                                                                                    | 5555                                                                                                    |                                                                                                    |
|                                                                         |                                                                                                    |                                                                                                    |                                                                                                    |                                                                                                    |                                                                                                    |
| Cálculo Diferenc                                                        | cial e Integral 1                                                                                                    | Chave Pix                                                                                                    |                                                                                                    |                                                                                                    |                                                                                                    |
| Disciplina                                                              |                                                                                                    | 879798797987555                                                                                                    |                                                                                                    |                                                                                                    |                                                                                                    |
| Cálculo Difere<br>Data de Início                                        | encial e Integral 1<br>D                                                                                                    |                                                                                                    |                                                                                                    | Salvar Informações                                                                                                    |                                                                                                    |
| 16/5/2023                                                               |                                                                                                    |                                                                                                    | 29/7/2023                                                                                                    |                                                                                                    |                                                                                                    |
| 555555.555                                                              | 55555/5555-55                                                                                                    |                                                                                                    | Em execução                                                                                                    |                                                                                                    |                                                                                                    |
|                                                                         |                                                                                                    | Termo                                                                                                    | de Responsabilidade                                                                                                    |                                                                                                    |                                                                                                    |
| Lorem ipsur<br>nec, viverra<br>ipsum primi<br>varius erat<br>condimentu | m dolor sit amet, consectett<br>quis urna. Nulla euismod, e<br>is in faucibus. Duis fringilla a<br>dolor, a convallis libero o<br>im dolor. Mauris malesuada | ir adipiscing elit. Nunc enim ma<br>eros in rutrum pulvinar, tortor mi<br>ircu diam, faucibus luctus neque<br>mare et. Fusce pellentesque<br>eleifend fringilla. | gna, aliquam ac malesuada qi<br>euismod sapien, vel euismod i<br>e scelerisque id. Donec ante m<br>diam ut leo condimentum, ut | uis, tincidunt ac ex. Vestibulum c<br>sem diam eu mauris. Interdum e<br>etus, interdum non augue id, cur<br>: lacinia erat condimentum. Pra | odio erat, ultricies vel mollis<br>t malesuada fames ac ante<br>sus consectetur urna. Cras<br>aesent et dictum leo, non |
|                                                                         |                                                                                                    |                                                                                                    | Monitória aceita                                                                                                    |                                                                                                    |                                                                                                    |

Após o aceite, o status da monitoria será alterado para 'Em execução'. Se a monitoria for remunerada, os dados bancários serão submetidos para a validação da DIREN. Ao final da monitoria, o estudante poderá enviar o relatório final.

## 1.1.2 Envio do relatório final

Após o aceite o status da monitoria será alterado para 'Em execução', ao final da monitoria o estudante poderá enviar o relatório final.

| Status do Relatório: Correção Solicitada                                            | Relatório Final  |
|-------------------------------------------------------------------------------------|------------------|
| Anexar Relatório [Formato: PDF Tamanho Arquivo: <= 5Mb ] Choose File No file chosen |                  |
|                                                                                     | Enviar Relatório |

Após o envio do arquivo em PDF, o estudante poderá baixar o relatório ou excluir o relatório enviado.

| Relatório enviado em - 21/7/2023 Status: Enviado pelo Estudante Baixar Relatório Excluir Relatório |  |
|----------------------------------------------------------------------------------------------------|--|
|                                                                                                    |  |

Após o envio do relatório, o processo passa para a etapa de avaliação por parte do docente da disciplina. O Docente orientador poderá solicitar correção do relatório. Neste caso, o relatório deverá ser excluído e uma nova versão com as correções deverá ser submetida.

Se o docente aprovar o relatório, o certificado será disponibilizado para Download. Se o relatório for reprovado, não será disponibilizado certificado para o estudante.

1.1.3 Certificado do estudante

Ao ter o relatório aprovado, o certificado de execução da monitoria poderá ser baixado no Portal do estudante.

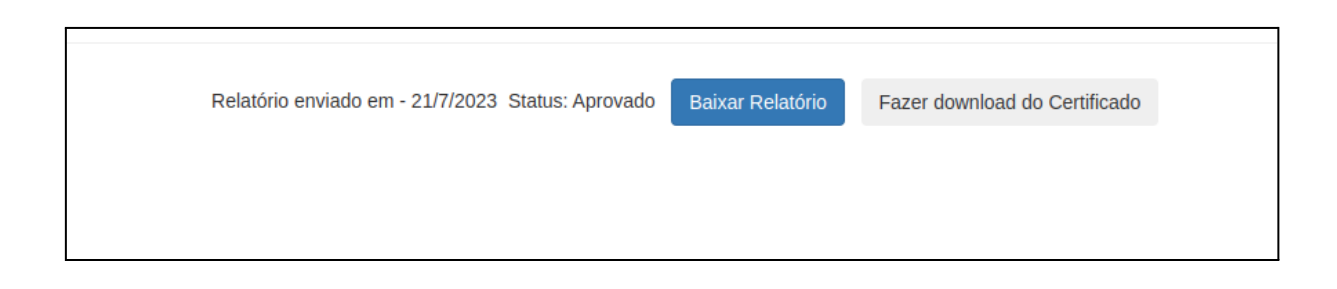

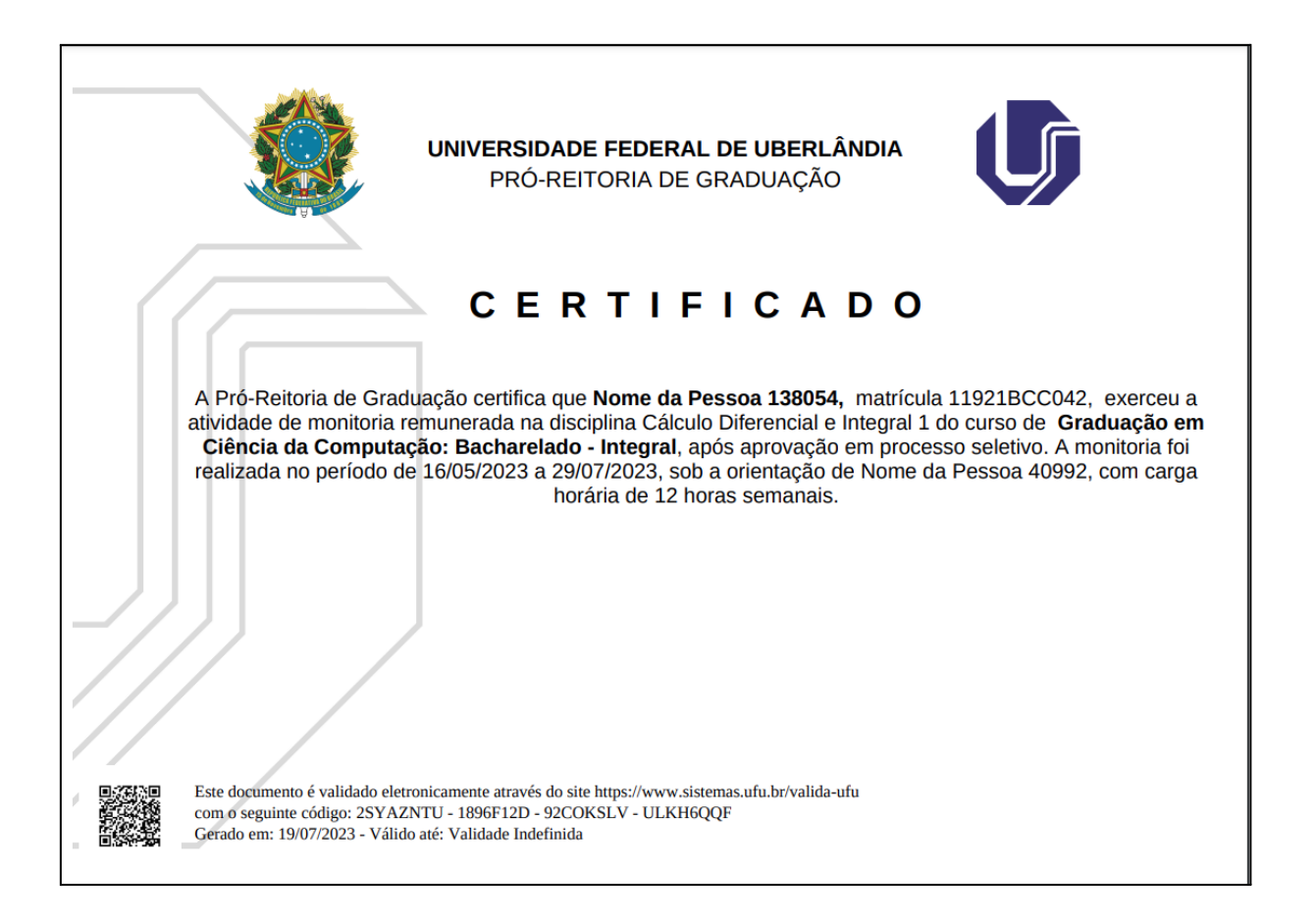

Ao baixar o certificado, o estudante poderá validá-lo no portal de validação da UFU, informando o código presente no rodapé do documento (<u>https://www.sistemas.ufu.br/valida-ufu/#/</u>).

| Valida U | FU<br>eral de Uberlândia                           |              |
|----------|----------------------------------------------------|--------------|
|          |                                                    | Fale Conosco |
|          | Informe o código de identificação do documento     | 0            |
|          |                                                    |              |
|          | Não sou um robô<br>reCAPTCHA<br>Precedade - Termos |              |
|          | VALIDAR                                            |              |